# かんたん宅配管理プレミアム 導入ガイド

\*ご注意

パソコンの処理能力にもよりますが、導入時間として約15分から最大2時間程度かかる ことがありますので、お時間のある時にインストールを行なってください。

## ミライソフト有限会社

## 目次

| 1. イン | ·ストールの前に                        |   |
|-------|---------------------------------|---|
| 1-1.  | 動作環境                            | I |
| 1-2.  | Windows 10、Windows 11 をご利用のお客様へ | 2 |
| 2. かん | ,たん宅配管理プレミアムの導入                 | 1 |
| 3. ライ | <sup>*</sup> センス認証              | I |
| 3-1.  | 認証方法:ホームページ12                   | 2 |
| 3-2.  | 認証方法:FAX                        | 3 |
| 3-3.  | 認証方法:郵送                         | 7 |

#### 1. インストールの前に

1-1. 動作環境

| っこピューターオは/プロセッサ | Intel Core i5以上(推奨はCore i7)     |
|-----------------|---------------------------------|
|                 | Ryzen5 以上(推奨 Ryzen7)            |
|                 | Microsoft Windows 10            |
| オペレーティング システム   | Microsoft Windows 11            |
|                 | Windows Server 2022/2019/2016   |
| 必要是小スエリ         | 8GB 以上(64bit 版の場合)              |
| 必要取小メモリ         | ※快適な動作のためには 16GB 以上が推奨          |
| 必要なハードディスク      | 空き容量:50GB 以上                    |
|                 | ・インストールするための <u>DVD ドライブ</u> 。  |
|                 | ・ディスプレイのテキストサイズを大きく設定すると表示      |
| その他             | しきれない場合があります。                   |
|                 | ・Windows の地域設定で日付の表示形式は初期設定のままで |
|                 | ご利用ください。                        |

※本製品は発売から3年が経過しており、発売時と最新の動作環境は異なります。

ご了承ください。(2025.5 更新)

送り状(宅配伝票、以下「送り状」とします)を印刷するためのプリンタ(ドットプリンタ、インクジェットプリンタ等)が接続されていること

なお、送り状印刷用のドットプリンタ以外のプリンタ(たとえば、インクジェットプリンタ等)が 接続されている場合は、送り状印刷用のドットプリンタ以外のプリンタを「通常使うプリンタ」に 設定します。

#### 1-2. Windows 10、Windows 11 をご利用のお客様へ

上記 0S で弊社ソフトを利用するには、事前に「.NET Framework 3.5(.NET 2.0 および 3.0 を含む)」を有効 化しておく必要があります。ご利用になる前に、以下の手順に従って有効化してください。 尚、下記はインターネットにつながっている場合の手順です。インターネット未接続の場合はお手数ですが、 弊社(TEL: 024-529-2933)までお問合せください。

#### インターネットがつながっている場合

※OSにより操作が異なりますので、操作方法が分からない場合はお問合せください。

① デスクトップ下の検索ボックスで「コントロールパネル」と検索します。

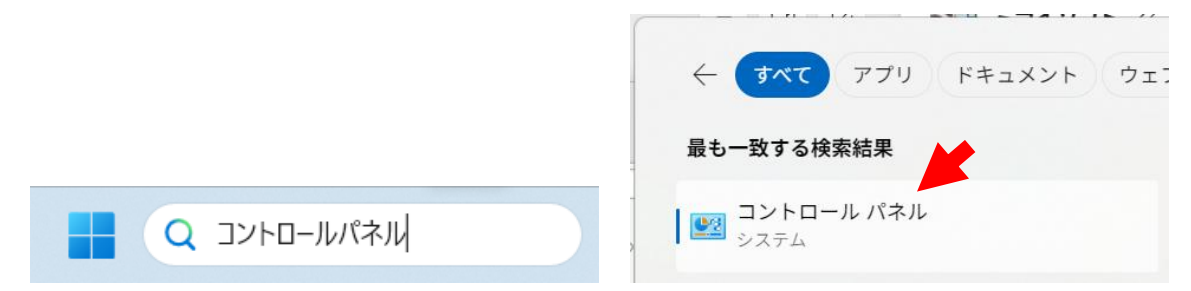

- 検索結果が出たら「コントロールパネル」を選択します。
- ③ 「**プログラム」**を押します。

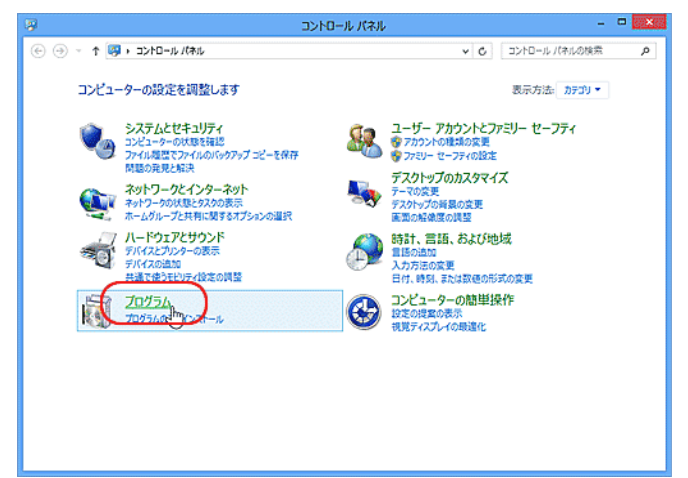

④ 「Windows の機能の有効化または無効化」を押します。

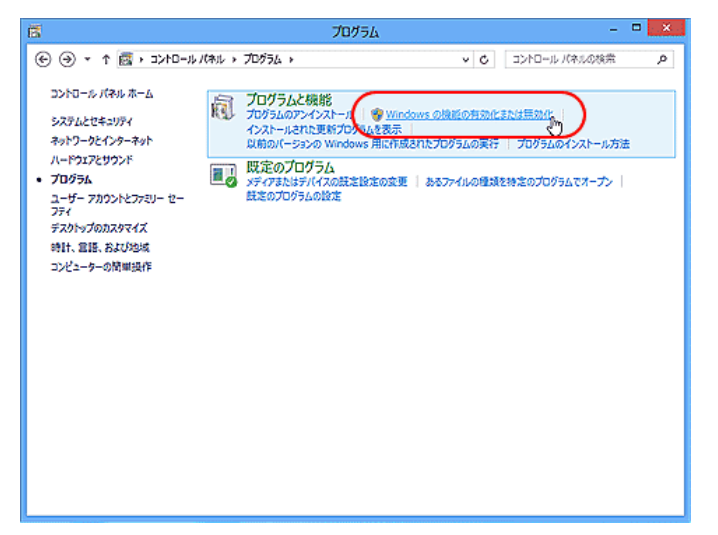

⑤ 「. NET Framework 3.5(. NET 2.0 および 3.0 を含む)」にチェックをつけ、「OK」ボタンを押します。

|       | Windows の機能 🗧                                                |            | ×         |               |
|-------|--------------------------------------------------------------|------------|-----------|---------------|
| Wi    | ndows の機能の有効化または無効化                                          |            | 0         |               |
| 機能チェッ | 終有効にするには、チェック ボックスをオンにしてください。機能を無効い                          | こする<br>ドの一 | (こ(よ、<br> |               |
| 有効    | いたなっていることを表します。                                              | _          | すで        | にチェックがついている   |
|       | <ul> <li>NET Framework 3.5 (.NET 2.0 および 3.0 を含む)</li> </ul> | )          | 場合        | は、「キャンセル」 ボタン |
|       | ■ Active Directory ライトウェイト ディレクトリ サービス                       |            | で終        | 了し、次ページのインス   |
| æ     | □ Berrow Hyper-V<br>Internet Explorer 10                     |            | <b>ト</b>  | ルヘお進みください。    |
| æ     | Microsoft メッセージ キュー (MSMQ) サーバー                              |            |           |               |
| æ     | □ 퉬 NFS 用サービス<br>□ 🕌 RAS 接続マネージャー管理キット (CMAK)                |            |           |               |
|       | マリ Remote Differential Compression API サポート                  |            |           |               |
|       | □ ● KIP リスノー<br>□ ● Telnet クライアント                            |            | ~         |               |
|       | ОК ‡                                                         | ャンセ        | ZIL       |               |

⑥ 「Windows Update からファイルをダウンロードする」を押します。

| 一倍<br>要加 | Вの機能のインストールを完了するには、Windows Update でファイルをダウンロードする。<br>なります。 |
|----------|------------------------------------------------------------|
|          |                                                            |
| •        | Windows Update からノアイルをダウンロートする                             |
|          | ų                                                          |
| •        | Windows Update に接続しない<br>お使いの PC には変更が知えられません。             |
|          |                                                            |
|          |                                                            |
|          |                                                            |
|          |                                                            |

#### ⑦ 「閉じる」ボタンを押します。

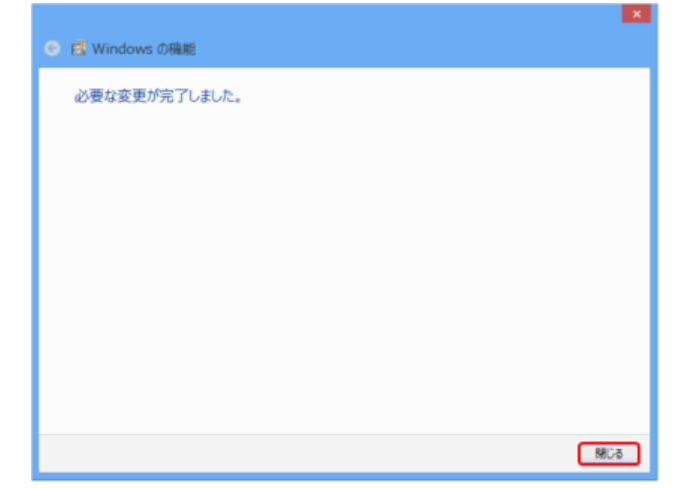

- ⑧ コンピューターを再起動します。
- ⑨ 再起動後、本ソフトのインストールを行ってください。

2. かんたん宅配管理プレミアムの導入

お客様のパソコン環境により、インストールにかかる時間が異なります。 最大2時間かかる場合がありますので、お時間のあるときにインストールを行ってください。

- 本製品に同封されている DVD-ROM をご用意ください。
   ・かんたん宅配管理プレミアム インストール DVD-ROM
- ② 「かんたん宅配管理プレミアム インストール DVD-ROM」をパソコンの DVD-ROM ドライブに入れ ます。DVD-ROM を挿入すると、右角下にメッセージが表示されますので、マウスでクリックしま す。

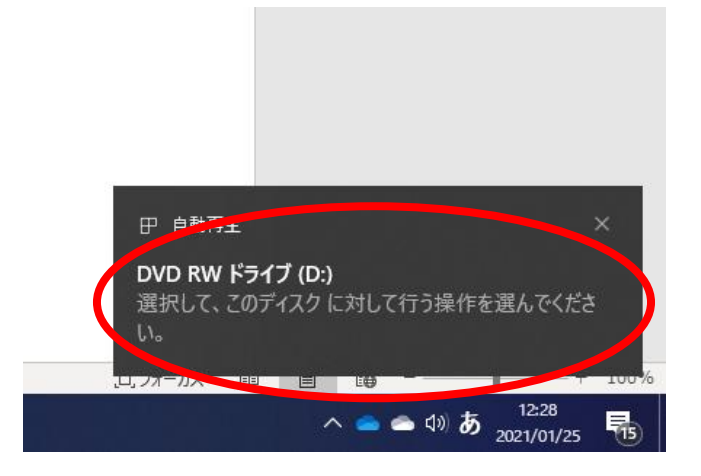

③ 下記の画面が表示されますので、「setup. exe の実行」を選択します。

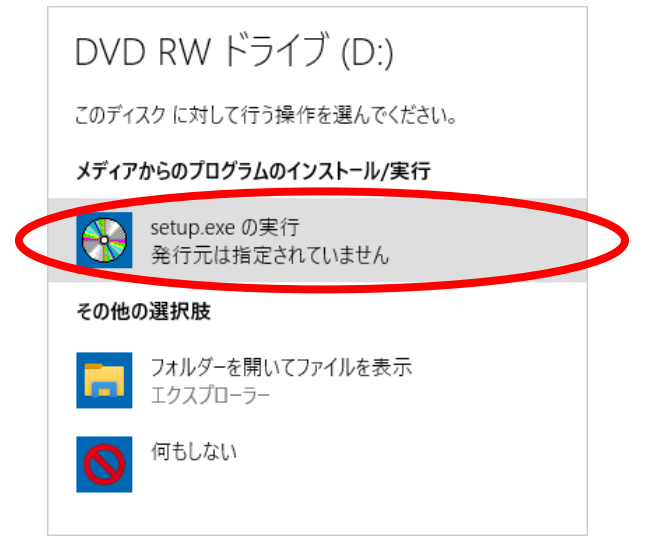

上記手順でセットアップを開始できない場合は、DVD-ROM 内の下記アイコンを実行してください。 (キーボードの「Win」キー +「E」キー でエクスプローラーを起動し、画面左の PC から DVD 内を確認できます。)

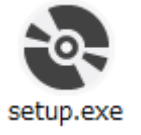

かんたん宅配管理プレミアムの導入及び稼働に必要なソフトのうち、お客様のパソコンに導入 されていないソフトが導入されます。

次のようなセットアップ画面がお客様のパソコンの環境により、最大2つ表示されます。

- •.NET Framework 4.6.1
- SQL Server 2014 Express
- ④ ライセンス条項の内容を読み、「同意する」ボタンを押します。

| 🔹 宅配管理シリーズ セットアップ                                                                                                    | x |
|----------------------------------------------------------------------------------------------------|---|
| インストールするコンボーネント:                                                                                                    |   |
| Microsoft .NET Framework 4.6.1 (x86 および x64)                                                                                                    |   |
| 次のライセンス条項をお読みください。PageDown キーを使って<br>スクロールしてください。                                                                                                    |   |
| マイクロソフト ソフトウェア 追加ライセンス条項                                                                                                    |   |
| .NET FRAMEWORK AND ASSOCIATED LANGUAGE PACKS FOR<br>MICROSOFT WINDOWS OPERATING SYSTEM                                                                                                    |   |
| Microsoft Corporation (以下「マイクロンフト」といいます)は、本追加シフトウェア<br>のライセンスをお客様に供与します。Microsoft Windows operating system ソフト<br>ウェア(以下「本ソフトウェア」といいます)を使用するためのラインセンスを取得して<br>いる場合は、本追加シフトウェアを使用できます。本ソフトウェアのライセンスを取得<br>していない場合は、本追加シフトウェアを使用することはできません。お客様は、本<br>ソフトウェアの有効なライセンス取得済みの複製1部。デノに本追加ッフトウェアを |   |
| 📄 印刷用のライセンス条項 (MSLT) を表示する                                                                                                    |   |
| ライセンス条項に同意しますか?                                                                                                    |   |
| 同意しない] を選ぶとインストールを中止します。インストール<br>するには、この契約に同意してください。                                                                                                    | , |
| 同意する(A) 同意しない(D)                                                                                                    |   |

⑤ ライセンス条項の内容を読み、「**同意する」**ボタンを押します。

| 💀 宅配管理シリーズ セットアップ                                                                                                    | × |
|----------------------------------------------------------------------------------------------------|---|
| インストールするコンポーネント:                                                                                                    |   |
| SQL Server 2014 Express                                                                                                    |   |
| 次のライセンス条項をお読みください。PageDown キーを使っ<br>スクロールしてください。                                                                                                    | τ |
| マイクロソフト ソフトウェア ライセンス条項                                                                                                    | ^ |
| MICROSOFT SQL SERVER 2012 EXPRESS                                                                                                    |   |
| 本マイクロソフト ソフトウェア ライセンス条項 (以下、「本ライセンス条項」といいま<br>す)は、お客様と Microsoft Corporation (またはお客様の所在地に応じた関連会<br>社。以下、「マイクロソフト」といいます)との契約を構成します。以下のライセンス<br>条項を注意してお読みください。本ライセンス条項は、上記のソフトウェアおよびソ<br>フトウェアが記録されたメディア (以下総称して「本ソフトウェア」といいます) に適用<br>されます。また、本ライセンス条項は本ソフトウェアに関連する下記マイクロソフト裂<br>品にも適用されるものとします。 | * |
| 📔 印刷用のライセンス条項 (MSLT) を表示する                                                                                                    |   |
| ライセンス条項に同意しますか?                                                                                                    |   |
| 同意しない!を選ぶとインストールを中止します。インストー<br>するには、この契約に同意してください。                                                                                                    | ル |
| 同意する(A) 同意しない( <u>D</u> )                                                                                                    |   |

⑥ インストールが開始されます。

| 💀 宅配管理シリーズ セットアップ | × |
|-------------------|---|
| 必要なファイルをコビーしています  |   |
|                   |   |
|                   |   |
|                   |   |
|                   |   |
|                   |   |
|                   |   |

途中、下記のようなメッセージが表示された場合は、「はい」ボタンを押してください。 ※ お客様のパソコンの環境により、複数回このようなメッセージが表示される場合があります。

| ュ-ザ- アカウント制御<br>このアプリがデバイスに変更を加えることを許可します<br>か?                                     | ×<br>す |
|-------------------------------------------------------------------------------------|--------|
| SQL Server 2014<br>確認済みの発行元: Microsoft Corporation<br>ファイルの入手先: このコンピューター上のハード ドライブ |        |
| 詳細を表示 はい いいえ                                                                        |        |

⑦ 「シリアル番号」に DVD-ROM と一緒に同封されているライセンス証書のシリアル番号を入力し、
 「次へ」ボタンを押します。

※「名前」は初期で表示された名称のままでかまいません。

| 률 宅配管理プレミアムV11                              | -    |           | ×   |
|---------------------------------------------|------|-----------|-----|
| ユーザー情報                                      |      |           |     |
| 次のボックスに名前を入力してください。インストーラーはこの情報を今行<br>用します。 | 後のイン | パトール      | に使  |
| 名前( <u>A)</u> :<br>luser                    |      |           |     |
| 1                                           |      |           |     |
| ミルマル番号を入力してください、インストーラーは二の情報を今後のイ           | シストー | 山に使用      | ∎.≠ |
| シリアル番号(S):<br>                              |      | /// CIX/T | 104 |
| < 戻る(B) (次へ(M))                             |      | ++>       | セル  |

⑧ 「次へ」ボタンを押します。

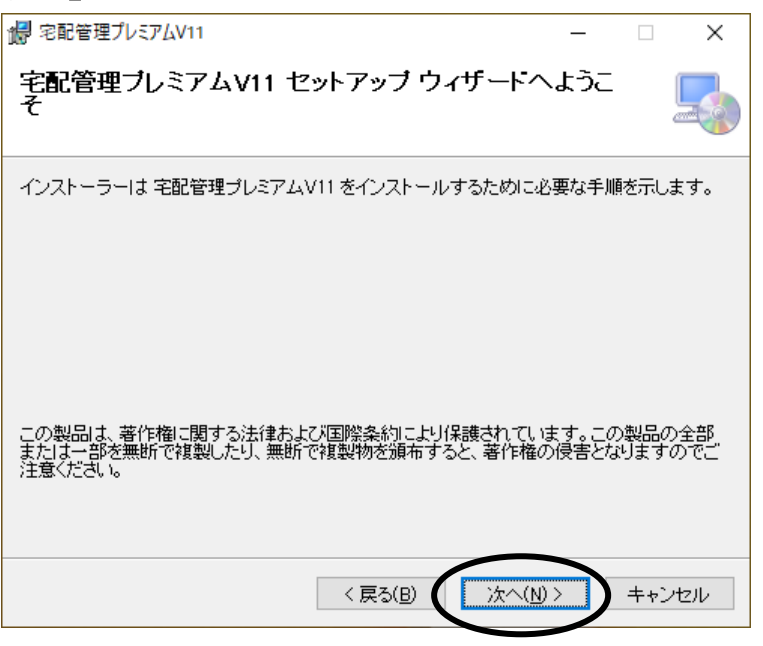

⑨ 「次へ」ボタンを押します。

|                                                                                                    | 初期は下記フォルダヘインストールされます。<br>C:¥Users¥ユーザー名¥Documents¥ミライソフト¥宅配管理プレミアム V11                                                        |  |
|----------------------------------------------------------------------------------------------------|----------------------------------------------------------------------------------------------------|--|
| 闘 宅配管理プレミアム∨11<br>インストール フォルダーの選択                                                                                                    | インストール後、誤ってフォルダやファイルを削除してしまうと、シス<br>テムが起動できなくなる場合がありますのでご注意ください。<br>また、インストール先をユーザーフォルダー以外に変更する場合は、書                          |  |
| インストーラーは次のフォルダーへ 宅配管理ブレミ<br>このフォルダーにインストールするには[)次へ]をクリ<br>トールするには、アドレスを入力するか[参照]をクリ<br>フォルダー(E):<br>[C¥Users¥user¥Documents¥ミライソフト¥宅配管: | 2 2 3 7 1 2 1 2 1 2 2 2 7 8<br>1 3 4 1 2 1 2 1 1 1 0 3 7 8<br>ックしてください。<br>理プレミアムV11¥<br>参照( <u>R</u> )<br>ディスク領域( <u>D</u> ) |  |
| 宅配管理プレミアムV11を現在のユーザー用か、また<br>〇 すべてのユーザー(E)<br>④ このユーザーのみ( <u>M</u> )                                                                    | はすべてのユーザー用にインストールします:                                                                                                    |  |
| < 戻る(日                                                                                                    | ) (次へ(N) > キャンセル                                                                                                    |  |

٦

#### 10 「次へ」ボタンを押します。

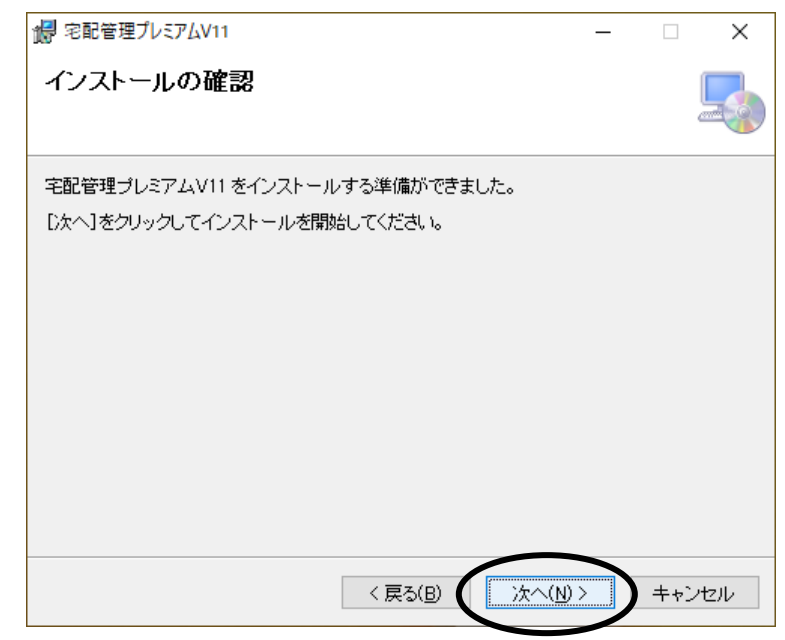

① かんたん宅配管理プレミアムのインストールを開始します。

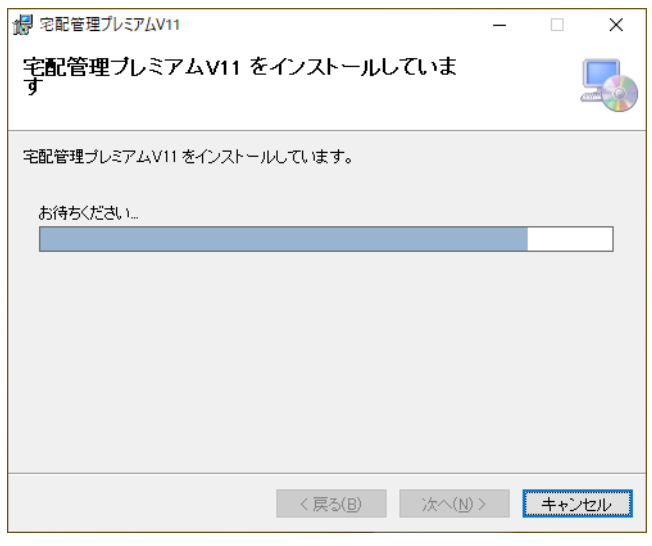

#### 12 「閉じる」ボタンを押します。

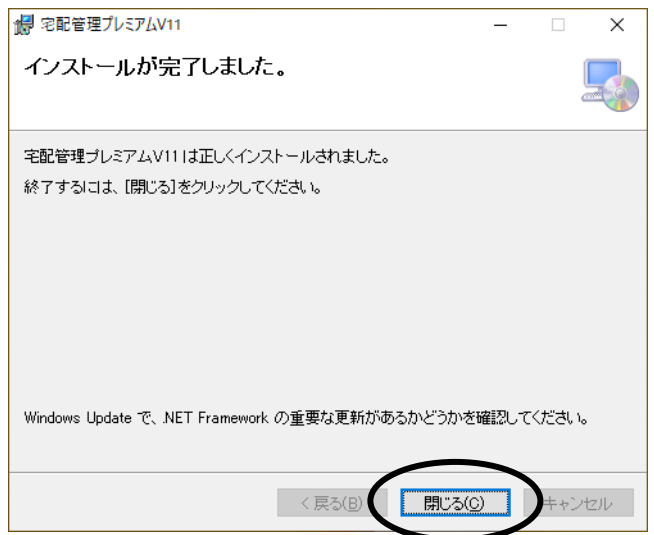

インストールが完了すると、デスクトップに以下のようなアイコンが作成されます。
 アイコンをダブルクリックし、「かんたん宅配管理プレミアム」を起動してください。

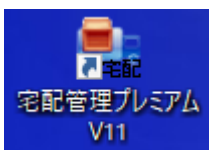

#### く旧バージョンをご利用のお客様へ>

- ・ 旧バージョンのアイコンとは別に新バージョンのアイコンが作成されます。
   間違って旧バージョンを起動しないようご注意ください。
   ※ 旧バージョンを使用しないお客様はデスクトップのアイコンを削除してください。
   ・ 初回はバージョンアップ処理のため、起動に時間がかかる場合があります。

旧バージョンが導入されている場合、<br/>
⑭以降の画面は表示されません。<br/>
「3. ライセンス認証(P.11~)」へ進み、認証作業を行ってください。

- (1) 「CD-ROM の場所」が正しいことを確認し、「OK」ボタンを押します。
  - ※「かんたん宅配管理プレミアム インストール DVD-ROM」を取り出してしまった場合は、再度 パソコンの DVD-ROM ドライブに入れてください。

| 宅配管理プレミアムのCD-ROMが入っている場所を<br>指定してください。 |
|----------------------------------------|
| CD-ROMの場所<br>D:¥                       |
|                                        |
| 参照                                     |
| OK 閉じる                                 |

15 「完了」ボタンを押します。

| TEL帳辞書認証   ×                                                                                     |
|--------------------------------------------------------------------------------------------------|
| 電話帳辞書のライセンス登録を行います。                                                                              |
| 登録をキャンセルした場合は、メニューの「電話帳辞書設定」<br>より行う必要があります。                                                     |
| 電話帳辞書のインストール元                                                                                    |
| D:¥Tel辞書                                                                                         |
| 電話帳辞書のインストール場所 (※下記の場所にインストールがされます。)                                                             |
| ●0.1110g1all1111es(20001~2017クラインフトモル目生クレイクスが11014日1日日の<br>郵便番号辞書のインストール場所 (※下記の場所にインストールがさわます ) |
| C:¥Program Files (x86)¥ミライソフト¥宅配管理プレミアムV9¥Tel辞書¥市外市内原                                            |
| シリアル番号 ライセンスキー                                                                                   |
| 30100003 CHCKDD 完了 キャンセル                                                                         |
|                                                                                                  |

設定が完了すると下記メッセージが表示されますので、「OK」ボタンを押します。 ※メッセージが表示されるまで、時間がかかる場合があります。

| TakuhaiInsaller ×     |  |
|-----------------------|--|
| 「DB Entry」の設定が完了しました。 |  |
| OK I                  |  |

続いて、ライセンス認証画面が表示されます。 「3. ライセンス認証(P.11~)」の手順に沿い、認証作業を行ってください。 F

| **重要**                                                                                                    |
|----------------------------------------------------------------------------------------------------|
| ライセンス認証はソフト導入後、速やかに行ってください。<br>ライセンス認証を行わずにソフトを使用できる期限は 15 日間です。<br>15 日経過しても認証が行われない場合、ソフトを使用することができなくなります。 |

電話帳辞書の設定が完了すると、ライセンス認証画面が表示されます。
 ※ライセンス認証を行わずに画面を閉じると、ソフト起動時に必ず認証画面が表示されます。

| 22                                         |                                              |             |
|--------------------------------------------|----------------------------------------------|-------------|
| 認証キー                                       | 104-001-400-0021-4                           | MACOULTRE . |
| 解除キー                                       |                                              |             |
| 認証方法 雨-ムペー                                 | -37                                          |             |
| ご不明な点は下記までご連絡くだ                            |                                              |             |
| 電話番号:024(529)293<br>その也: <u>ホームページから</u> の | 3 E-MAIL:m-info@miraisoft.com<br><u>0問合せ</u> |             |
| 意思言正                                       | 追加認証                                         | 閉じる         |
|                                            |                                              |             |

② 「認証方法」を選択します。

認証方法は下記3つから選択できます。

| ホームページ            | 宅配管理プレミアムを導入したパソコンがインターネットに接続されている場合使用できます。<br>認証キーの読み取り、解除キーの入力を自動で行いますので、認証作業を簡単に実行することができます。 |
|-------------------|-------------------------------------------------------------------------------------------------|
|                   |                                                                                                 |
|                   | 必要事項を人力し、印刷した書面を FAX 送付くたさい。弊社で登録                                                               |
| FAX               | 作業完了後、解除キーを記載した書面を FAX します。                                                                     |
|                   | →P.13 ページを参照してください                                                                              |
|                   | 必要事項を入力し、印刷した書面を郵送ください。弊社で登録作業完                                                                 |
| 郵送                | 了後、解除キーを記載した書面を郵送します。                                                                           |
|                   | →P.17 ページを参照してください                                                                              |
| ※ <u>お電話での認</u> 言 | IIのお手続きはできません。                                                                                  |

#### 3-1. 認証方法:ホームページ

- ① 認証方法が「**ホームページ**」と表示されていることを確認します。
- ② 「認証」ボタンを押します。
- ③ 下記シリアル番号入力画面が表示されます。 CD-ROM と一緒に同封されているライセンス証書のシリアル番号を入力します。

| 發行日:2012/02/27                                                                                                    |
|----------------------------------------------------------------------------------------------------|
| ライセンス証書                                                                                                    |
| ミライソフト 有限会社は本書記載のお客様に対して、本書記載の製品を<br>本書記載の条件、並びに環境において使用する権利を許諾いたします。<br>本証書を大切に保管くださいますようお願いいたします。                                                                                                    |
| <ol> <li>1、お客様および対象製品</li> <li>お客様名</li> <li>福島太郎様</li> </ol>                                                                                                    |
| 製品名 宅配管理プレミアムV7                                                                                                    |
| シリアル番号                                                                                                    |
| 電話帳辞書       シリアル番号       ライセンスキー                                                                                                    |
| <ul> <li>2、使用条件および環境</li> <li>○お客様が本製品を特定の1台のコンピューター上においてのみ使用することができます。</li> <li>○本ソフトウェアライセンスを第三者に譲渡することはできません。</li> <li>○発行したライセンスキーを外部に公表することは固く禁止いたします。<br/>万一、 満茂が発覚した場合は損害を申償していただくことがあります。</li> <li>審島県伊達郡国見町森山中時ない<br/>ミライソフト 有限会社</li> </ul> |
| ■ ユーザー記記                                                                                                    |
| かんたん 宅配管理プレミアム                                                                                                    |
| シリアル番号                                                                                                    |
| ※フィゼンス証書のシリアル番号を入力して<br>ください。<br>認証導入システム                                                                                                    |
| UK RUS                                                                                                    |

- ④ シリアル番号を入力後、「OK」ボタンを押します。
- ⑤ 自動的に認証作業を行い、完了メッセージが表示されます。

#### 3-2. 認証方法:FAX

- ① 認証方法から「FAX」を選択します。
- ② 「認証」ボタンを押します。
- ③ 下記シリアル番号入力画面が表示されます。 CD-ROM と一緒に同封されているライセンス証書のシリアル番号を入力します。

|                   | かんたん<br>宅配管理プレミアム                                |
|-------------------|--------------------------------------------------|
|                   | シリアル番号                                           |
| 司訂道1ミュニノ          | ※豆イセンス証書のシリアル番号を入力して<br>ください。                    |
| <b>成証</b> 等人 ノスノム | OK閉じる                                            |
| ■ ユーザー認証          |                                                  |
|                   | かんたん<br>宅配管理プレミアム                                |
|                   | 2<br>シリアル番号<br>「 - 「 - 「<br>※ライセンス証書のシリアル番号を入力して |
| 認証導入シス            | ください。<br>テム OK 閉じる                               |

④ シリアル番号を入力後、「OK」ボタンを押します。

⑤ 下記基本情報入力画面が表示されます。 必須項目の入力を行います。

| 基本情報入力  |      |   |   |
|---------|------|---|---|
| お客様氏名   | (必須) |   |   |
| 連絡先電話番号 | (必須) |   |   |
| FAX番号   | (必須) |   |   |
| 備考      |      |   |   |
|         |      |   | ~ |
|         |      |   |   |
|         |      |   | ~ |
|         |      | 0 | к |

- ⑥ 基本情報を入力後、「OK」ボタンを押します。
- ⑦ 印刷確認画面が表示されますので、印刷するプリンタを選択し、「印刷」ボタンを押します。

| OKI MC860(PS)<br>CKI MCROLINE 6300FB - MIRAI-S<br>PrimoPDF | 🍐 Symantec Fax Starte<br>RV 🗟自動 EPSON EP-702 | r Edition<br>A (MIRAI-PC 上) |
|------------------------------------------------------------|----------------------------------------------|-----------------------------|
| <                                                          |                                              | >                           |
| 状態: 準備完了<br>場所:<br>コメント:                                   | □ ファイルへ出力(E)                                 | 詳細設定(R)<br>ブリンタの検索(D)       |
| ページ範囲<br>「すべて(L)<br>「 選択した部分(I) 「 現在のページ(<br>「 ページ指定(G): 「 | U) IIII 部数(C): IIII 部単位で印                    |                             |

- ⑧ 認証情報が記載された用紙が印刷されますので、弊社まで FAX 送付ください。
   FAX: 024-529-2932
- ⑨ ⑧で送付された内容を元に、弊社から解除キーを記載した書面を FAX 送付いたします。

---「解除キーのご案内」が弊社よりFAXで返信されたら----

⑩ 宅配管理プレミアムを起動します。

認証画面が表示されます。

| かんたん宅配管理プレミアム                                 |           |         | _ B 🗙      |
|-----------------------------------------------|-----------|---------|------------|
| ツール 保守 その他 電話番号辞書設定 ヘルプ                       |           |         |            |
|                                               | ミライ産直     | 宅配管理    | × 終了       |
|                                               | 作         | 業予      | 定          |
|                                               | < 2012    | ~ 年 > │ | 2 月 2      |
|                                               |           |         | ± 🛛        |
| 認証キー 開始 100000000000000000000000000000000000  | 50000L01C |         | 4 11 18 25 |
| 解除キー                                          |           |         |            |
| 認証方法 ホームページ ・                                 |           |         | (RF        |
| ご不明な点は下記までご連絡ください。                            |           |         |            |
| 電話番号:024(529)2933 E-MAIL:m-info@miraisoft.com |           |         |            |
| その他: ホームページからの問合せ                             |           |         |            |
| <b>記記</b> 追力[[認証                              |           | 閉じる     |            |
|                                               |           |         |            |
|                                               |           |         |            |
|                                               |           |         |            |
|                                               |           |         |            |

認証方法から「FAX」を選択します。
 解除キーが入力できる状態になります。

1 FAX で届いた解除キーの書面を見ながら、解除キーを入力します。

| 解除キーのご案内<br><sup>発行日: 平成 24 年 2月 27日</sup>                                                                                                    |
|----------------------------------------------------------------------------------------------------|
| ご連絡いただきありがとうございます。                                                                                                    |
| お茶様の解除キーは下配となります。                                                                                                    |
| 解除书一:                                                                                                    |
|                                                                                                    |
| 下記画面を参考に、上記の解除キーを、起動時に表示される画面の枠内に入力し、                                                                                                    |
| 「際証」ボタンを押してください。                                                                                                    |
| 2007                                                                                                    |
| 解除キー                                                                                                    |
| 認証方法 (FAX)                                                                                                    |
| 電話機能は1000-1003 E-MAIL:metri@mraboff.com<br>名の後: 水ームページから2回目社                                                                                                    |
| INC.S.                                                                                                    |
| こ不明な点は下記まてご連絡をいただけれはと思います。                                                                                                    |
| 電話:024-529-2933                                                                                                    |
|                                                                                                    |
|                                                                                                    |
| 認証キー 「「「はため」」「「 ++++ 4                                                                                                    |
|                                                                                                    |
| 解除キー                                                                                                    |
| 認証方法 FAX                                                                                                    |
| ご不明な点は下記までご連絡ください。                                                                                                    |
| 電話番号: 024 ( 529 ) 2933 E-MAIL: m-info@miraisoft.com                                                                                                    |
|                                                                                                    |
| 2011日 1000日 100000000 |

- (13) 「認証」ボタンを押します。
- (14) 完了メッセージが表示されます。

#### 3-3. 認証方法:郵送

- ① 認証方法から「郵送」を選択します。
- ② 「認証」ボタンを押します。
- ③ 下記シリアル番号入力画面が表示されます。 CD-ROM と一緒に同封されているライセンス証書のシリアル番号を入力します。

| ■ ユーザー認証 |                                         |                |
|----------|-----------------------------------------|----------------|
|          | かんたん<br>宅配管理プレミアム                       |                |
|          | シリアル番号<br>                              |                |
| 認証導入システム | ください。<br>OK 閉じる                         |                |
| 🎆 ユーザー認証 |                                         |                |
|          | かんたん<br>宅配管理プレミ<br>シリアル番号<br>「 - 「 - 「  | 7L             |
| 認証導入シス   | ※ライセンス証 <u>書の</u> シリアル<br>ください<br>テム OK | 番号を入力して<br>閉じる |

④ シリアル番号を入力後、「OK」ボタンを押します。

⑤ 下記基本情報入力画面が表示されます。

必須項目の入力を行います。

| (必須) |              |      |                   |              |
|------|--------------|------|-------------------|--------------|
| (必須) |              |      |                   |              |
|      |              |      |                   |              |
|      |              |      |                   |              |
|      |              |      |                   |              |
|      |              |      |                   |              |
|      |              |      |                   | <u>.</u>     |
|      |              | <    | ОК                | >            |
|      | (必須)<br>(必須) | (必須) | (必須)         (必須) | (必須)<br>(必須) |

- ⑥ 基本情報を入力後、「**OK」**ボタンを押します。
- ⑦ 印刷確認画面が表示されますので、印刷するプリンタを選択し、「印刷」ボタンを押します。

| OVDSODEIT<br>OKI MC860(PS)<br>OKI MICROLINE 6300FB - MIRAI-SRV<br>PrimoPDF | 🍐 Symantec Fax Starte<br>🧟 自動 EPSON EP-702 | r Edition<br>A (MIRAI-PC 上) |
|----------------------------------------------------------------------------|--------------------------------------------|-----------------------------|
| <                                                                          |                                            | >                           |
| 状態: 準備完了<br>場所:<br>コメント:                                                   | □ ファイルへ出力(E)                               | 詳細設定(R)<br>プリンタの検索(D)       |
| ページ範囲                                                                      | 部数(C):<br>「「部単位で印                          |                             |

⑧ 認証情報が記載された用紙が印刷されますので、弊社まで郵送ください。

⑨ ⑧で送付された内容を元に、弊社から解除キーを記載した書面を郵送いたします。

---「解除キーのご案内」が弊社より郵送されたら----

10 宅配管理プレミアムを起動します。認証画面が表示されます。

| 🗣 ታለት ሌ | 宅配管理プレミ    | アム            |              |            |               |          |    |        |        |     |     | . ð X |
|---------|------------|---------------|--------------|------------|---------------|----------|----|--------|--------|-----|-----|-------|
| ツール     | 保守その       | 他電話習          | <b>号辞書設定</b> | ヘルプ        |               |          |    |        |        |     |     |       |
|         |            |               |              |            |               |          | 25 | イ産直    | 宅配     | 管理  | × 約 | §7    |
|         |            |               |              |            |               |          |    | 作      | 業      | 予   | 定   |       |
|         |            |               |              |            |               |          |    | < 2012 | > 年 >│ | < 2 | 月入  |       |
|         | <b>2</b> 7 |               |              |            |               |          |    |        |        |     |     | ±     |
|         | 認          | 証キー           | 1000         | 09-07      | 0.467.0       | 0143-006 | -  | le le  |        |     | -   | 4     |
|         | 解          | 除キー           |              |            |               |          |    |        |        |     | -   | 20    |
|         | 認言         | T方法           | ホームページ       |            | <u>.</u>      | ]        |    |        |        |     | -   | (¥在)  |
|         | ご不明な点      | 気は下記まで        | ご連絡ください。     |            |               |          |    |        |        |     |     | 完了    |
|         | 電話         | 番号:024(       | 529)2933 E   | -MAIL: m-i | nfo@miraisofi | t.com    |    |        |        |     |     | Γ     |
|         | そのft       | 也: <u>ホーム</u> | ページからの問言     | <u> </u>   |               |          |    |        |        |     |     |       |
|         |            | 認証            |              | 追加         | 認証            |          |    |        | 閉じる    |     |     |       |
|         |            |               |              |            |               |          |    |        |        |     |     |       |
|         |            |               |              |            |               |          |    |        |        |     |     |       |
|         |            |               |              |            |               |          |    |        |        |     |     |       |
|         |            |               |              |            |               |          |    |        |        |     |     |       |
|         |            |               |              |            |               |          |    |        |        |     |     |       |

認証方法から「郵送」を選択します。
 解除キーが入力できる状態になります

12 郵送で届いた解除キーの書面を見ながら、解除キーを入力します。

|                     | 解除キーのご案内                                                                                                    |     |  |
|---------------------|----------------------------------------------------------------------------------------------------|-----|--|
|                     | プロコーナスタインウィンコーン (法律的)がとうございます。                                                                                        |     |  |
|                     | お茶様の解除ホーは下配となります。<br>毎2月今 七 ・                                                                                         |     |  |
|                     |                                                                                                    |     |  |
|                     | 下記画面を参考に、上記の解除キーを、起動時に表示される画面の枠内に入力し、                                                                                 |     |  |
|                     | BGARL1ホタンを押してくたさい。<br>「B GGA 図 図<br>認証キー                                                                              |     |  |
|                     | 解除キー<br>認証方法 FAX<br>こ不明約5点はF82まで運搬にださい。<br>電防衛者・024(529)2833 E-WAILIsm Hogiminatorificem<br>2018: <u>ホームページからの間台世</u> |     |  |
|                     | ご不明な点は下記まてご連絡をいただければと思います。<br>電話:024-529-2933                                                                         |     |  |
|                     |                                                                                                    |     |  |
| 認言                  | E+- MIL IPODOR-GL IP-HPU P-DU NE-MUPODOQUENC.                                                                         |     |  |
| 角军队                 | 余キー                                                                                                    |     |  |
| 認証                  | 方法 郵送                                                                                                    |     |  |
| ご不明な点<br>電話番<br>その他 | は下記までご連絡ください。<br>春号:024(529)2933 E-MAIL:m-info@miraisoft.com<br>: <u>ホームページからの問合せ</u>                                 |     |  |
| $\subset$           | iéhoszir                                                                                                    | 閉じる |  |

- ③ 「認証」ボタンを押します。
- (14) 完了メッセージが表示されます。

以上で「かんたん宅配管理プレミアム」の導入は完了です。 次に別紙「宅配管理プレミアム動作確認後に作業お願いします。---宅配管理プレミアム V11 更新プロ グラム適用方法----」を確認して、最新の修正プログラムを適用してください。

ソフトの操作方法は、同封の「初期設定ガイド」を参照してください。 ※「初期設定ガイド」は新規ご購入のお客様へのみ、同封させていただいております。

1

### く関連商品のご案内>

便利オプション

標準セットのオプション追加機能です。 O8 種類の集計方法で単年と前年対比で集計を行 える売上集計機能 O日ごとに出荷数や予定日を管理できる出荷計画

〇日ことに出何数や予定日を官理でさる出何計画 機能

〇クロネコヤマトや佐川急便・ゆうパックなどの 出荷状況を確認する送り状追跡機能

などを宅配管理プレミアムに追加することができ ます。

#### 業務支援オプション

標準セットのオプション追加機能です。 〇繰り返しの注文受付を行う予約受付入力機能 〇定期購入や定期発送の注文データを、一括で作 成する大量データ作成機能 〇エクセルや CSV の注文データを取り込む注文デ ータ取り込み機能 〇メールでくる受注メールの取り込み機能

などの機能を追加できます

アロハ USB

アロハUSBを購入することでかんたん宅配管理 プレミアムV8と連携し電話をかけてきた方のお 客様情報や購入履歴をパソコン上に表示すること ができ、スムーズな電話対応やお客様対応を行う ことができます。

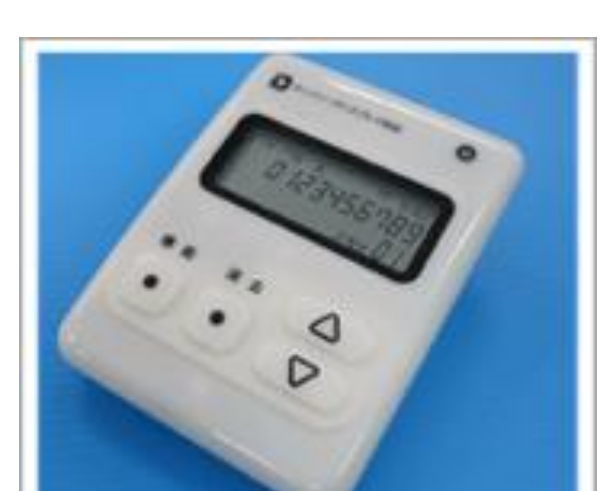

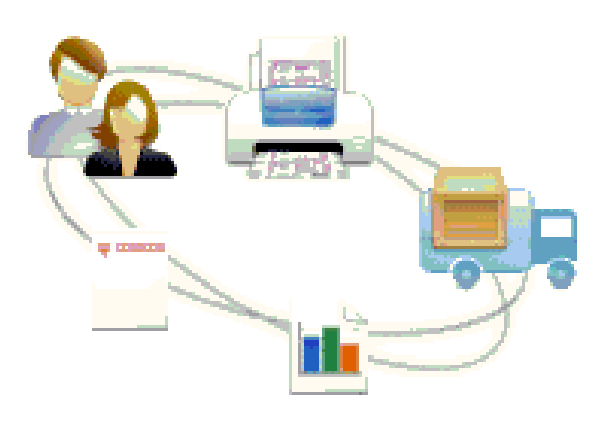

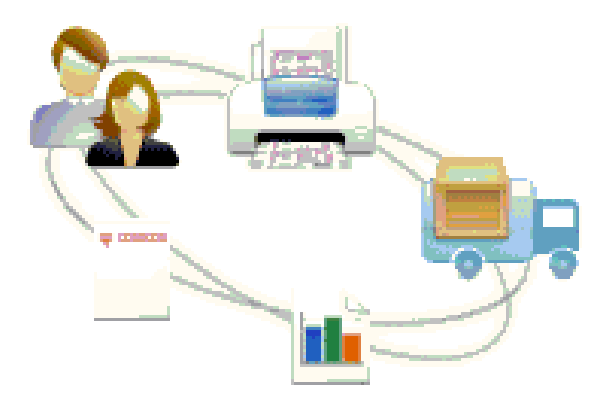

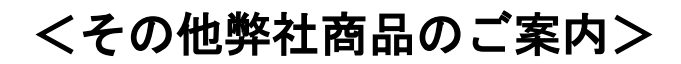

#### かんたん農業簿記S

"初心者向けでシンプル (Simple)"を追求した農 業簿記ソフトです。

日常業務はお金の出し入れを入力するだけ。すぐ に使える基本的な機能だけに絞っています。 価格もお買い求めやすく設定させていただいてお ります。

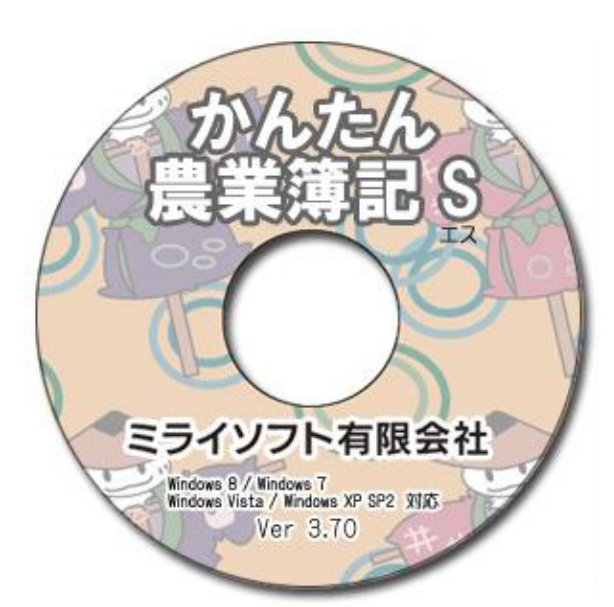

#### かんたん農業簿記(複式)

『かんたん農業簿記<複式>』は、必要な機能を 絞り込むことによって、むずかしい複式簿記の知 識がない方でも簡易帳簿感覚で記帳することがで きます。

貸借対照表や損益計算書を自動的に作成すること ができますので、青色申告特別控除を適用するこ とが可能になります。

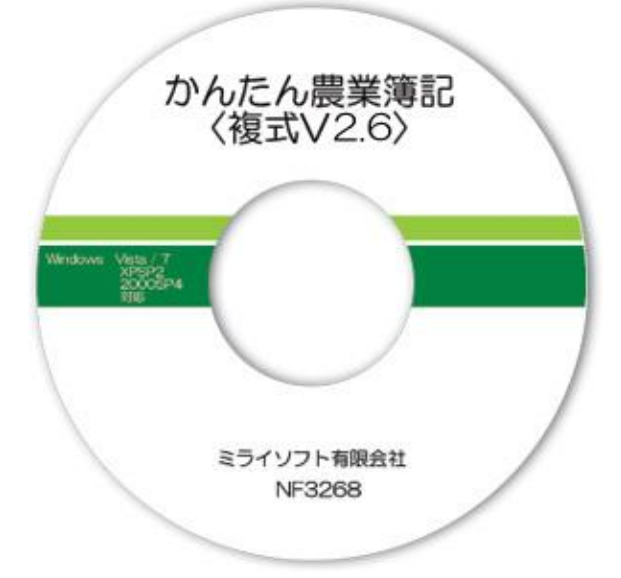

#### かんたん会計V2

『かんたん会計』はお使いいただく方によって、 多種多様にお使いいただけます。

家計簿・部会会計・サークル会計・町内会会計・小 遣い帳・白色申告(農業・商業ほか)の科目別集計 等など・・・

活動報告書や事業報告書がかんたんに作成できご 好評いただいております。

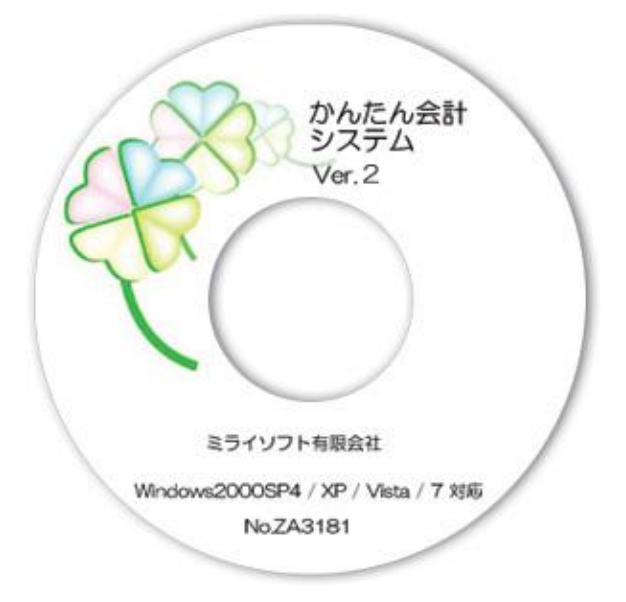

このたびは、ミライソフト開発商品「かんたん宅配管理プレミアム」をお買い上げいただきありがとうございます。

弊社は、自社開発商品で皆様の農業経営のお手伝いをさせていただいて おります。

今後とも、弊社商品をご愛顧くださいますよう宜しくお願いいたします。

お気づきの点や、ご意見ご要望等ございましたらいつでもご連絡くださいますよう宜しくお願いいたします。

ミライソフト有限会社

#### 社員一同

## ミライソフト有限会社

〒969-1731 福島県伊達郡国見町森山中町20-1 TEL 024-529-2933 FAX 024-529-2932 メール <u>m-info@miraisoft.com</u> <u>http://www.miraisoft.com/</u>